## User Steps to Log In and Access Your CLE Account

- 1. Navigate to the catalog home: okbar.inreachce.com
- 2. Hover the mouse over "Hello, Guest" in the top right corner and click "Sign In."
- 3. Login with your Bar number and 4-digit pin (or username and password). Afterwards, the "Hello, Guest" button changes to "Hello, *Your Name*."
- 4. If not redirected automatically to the Products page, you will find it by hovering your mouse over "Hello, *Your Name*" in the top right corner and clicking "Products" on the drop-down menu.
- 5. Once on the Products page, you will be able to locate the CLE program you have registered for and launch.

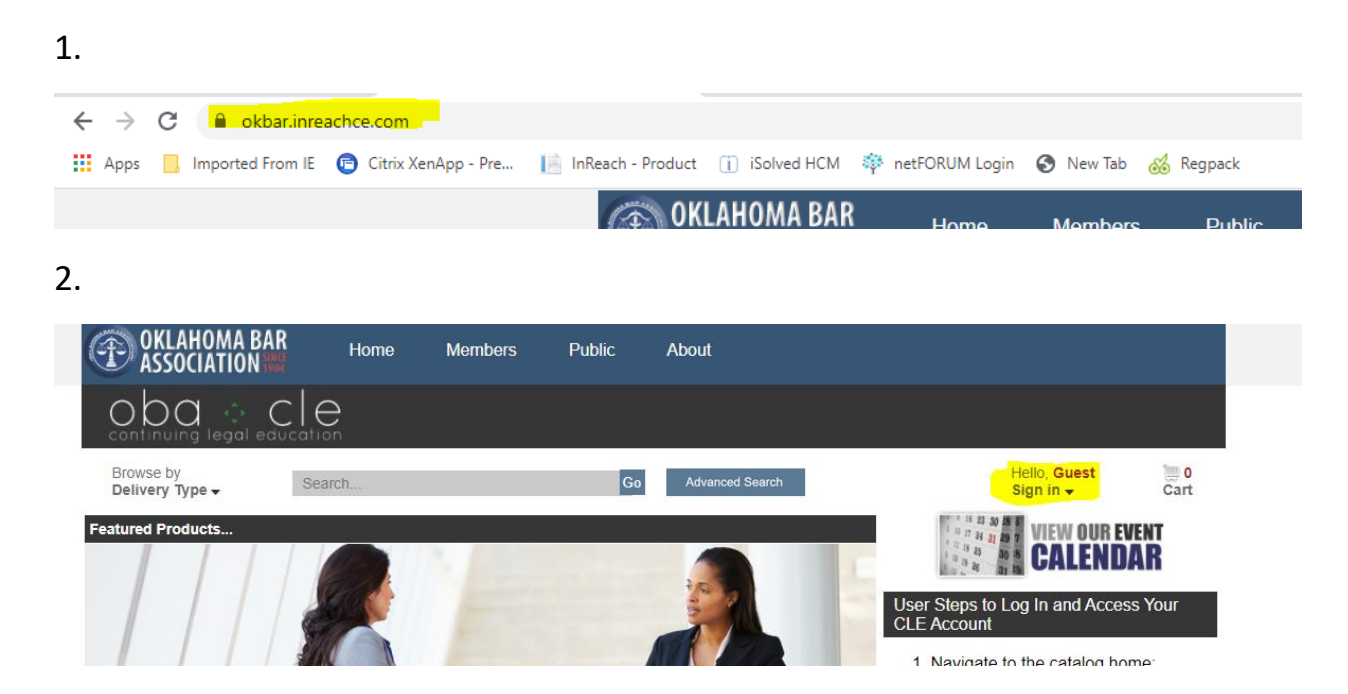

## 3. NOTE: The password will be the same as your MYOKBAR password

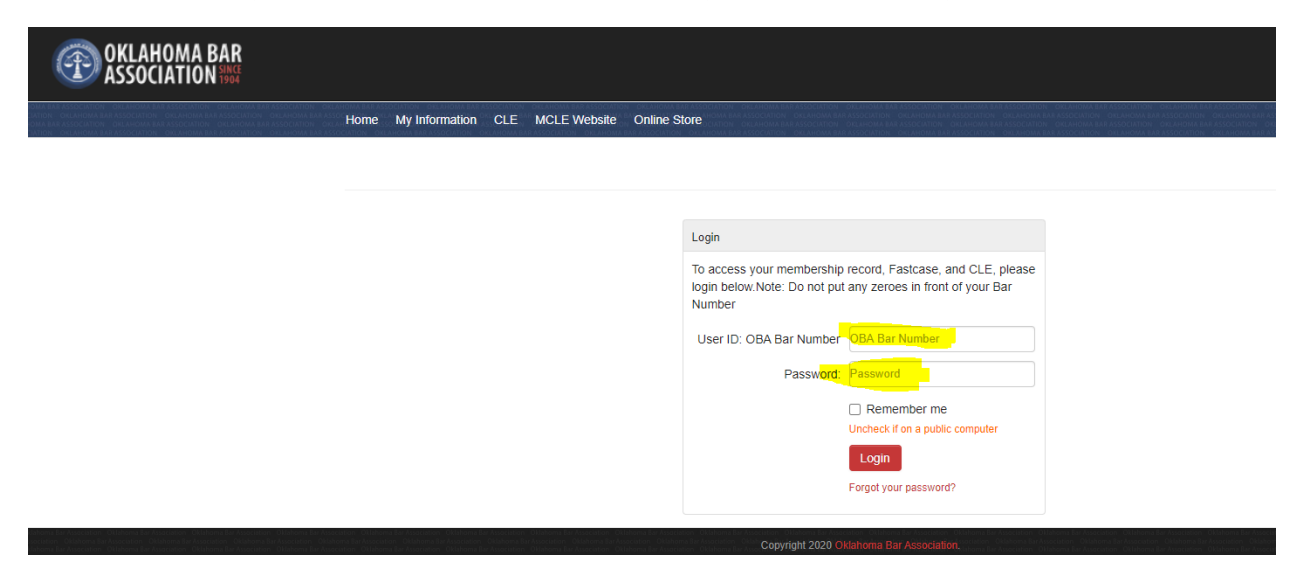

## 4.

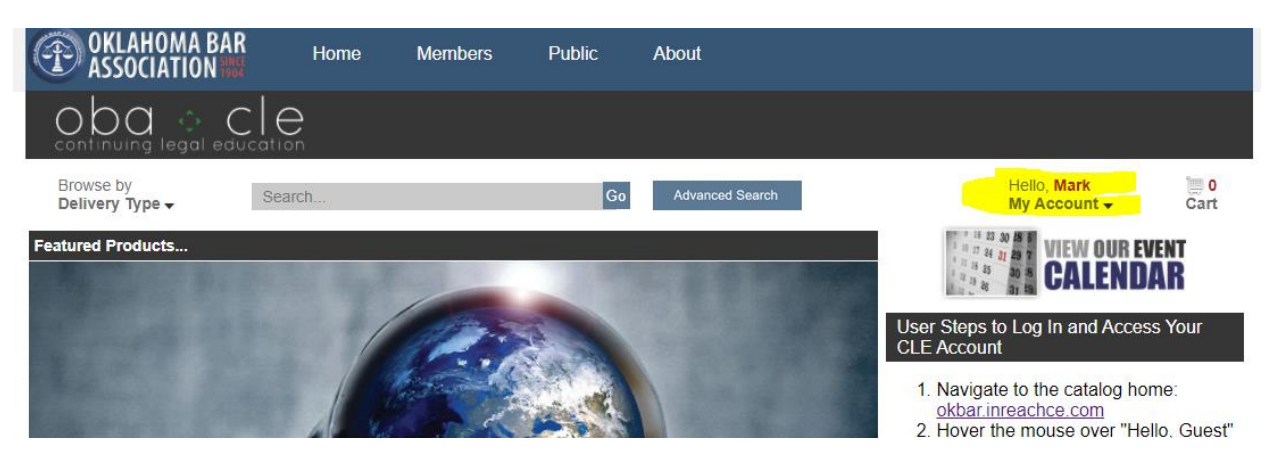

5.

| OKLAHOMA BAR<br>ASSOCIATION                                                                                                    | Home   | Members                       | Public                                      | About                                                                                                    |                                                            |                                               |             |
|----------------------------------------------------------------------------------------------------|--------|-------------------------------|---------------------------------------------|----------------------------------------------------------------------------------------------------|------------------------------------------------------------|-----------------------------------------------|-------------|
|                                                                                                    |        |                               |                                             |                                                                                                    |                                                            |                                               |             |
| Browse by<br>Delivery Type →<br>Home » My Account                                                                                                    | Search | O Any Word O                  | Go<br>Exact Phrase                          | Advanced Search                                                                                            |                                                            | Hello, <b>Mark</b><br>My Account <del>↓</del> | ) 0<br>Cart |
| My Products       My Receipts       My Profile       My Email Preferences         Sort By:       Default (Future Live Dates, then Purchase Date Newest to Oldest)       V |        |                               |                                             |                                                                                                    |                                                            |                                               |             |
| <ul> <li>Refine your results</li> <li>Display Purchases From<br/>Last 365 Days</li> </ul>                                                                                 | €<br>1 |                               | 1-10-2020 @ 1:<br>Trenches                  | 30 pm - Tales from the                                                                                     | Delivery Type:<br>Webcast                                  | Event Date:<br>Nov 10, 2020                   |             |
| <b>Start Date:</b> 11/06/20                                                                                                    | 119    | Play<br>Download<br>Materials | Purchas<br>Expires:<br>Event Da<br>Credit(s | ed: Nov 04, 2020<br>Dec 01, 2020 12:01 AM (<br>hte: Nov 10, 2020 1:30 PM<br>): 1 Total Credit Hour; 1 of w | Central Time)<br>- 2:20 PM (Centra<br>hich can be used too | I Time)<br>vards Ethics                       | o<br>idar   |